## **CLAIM YOUR PDUs**

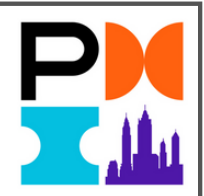

## ACCESSING RECORDED SESSIONS

All participants will receive an email with links to the recorded presentations by 12/31/22.

## HOW DO I SELF-REPORT PDU'S?

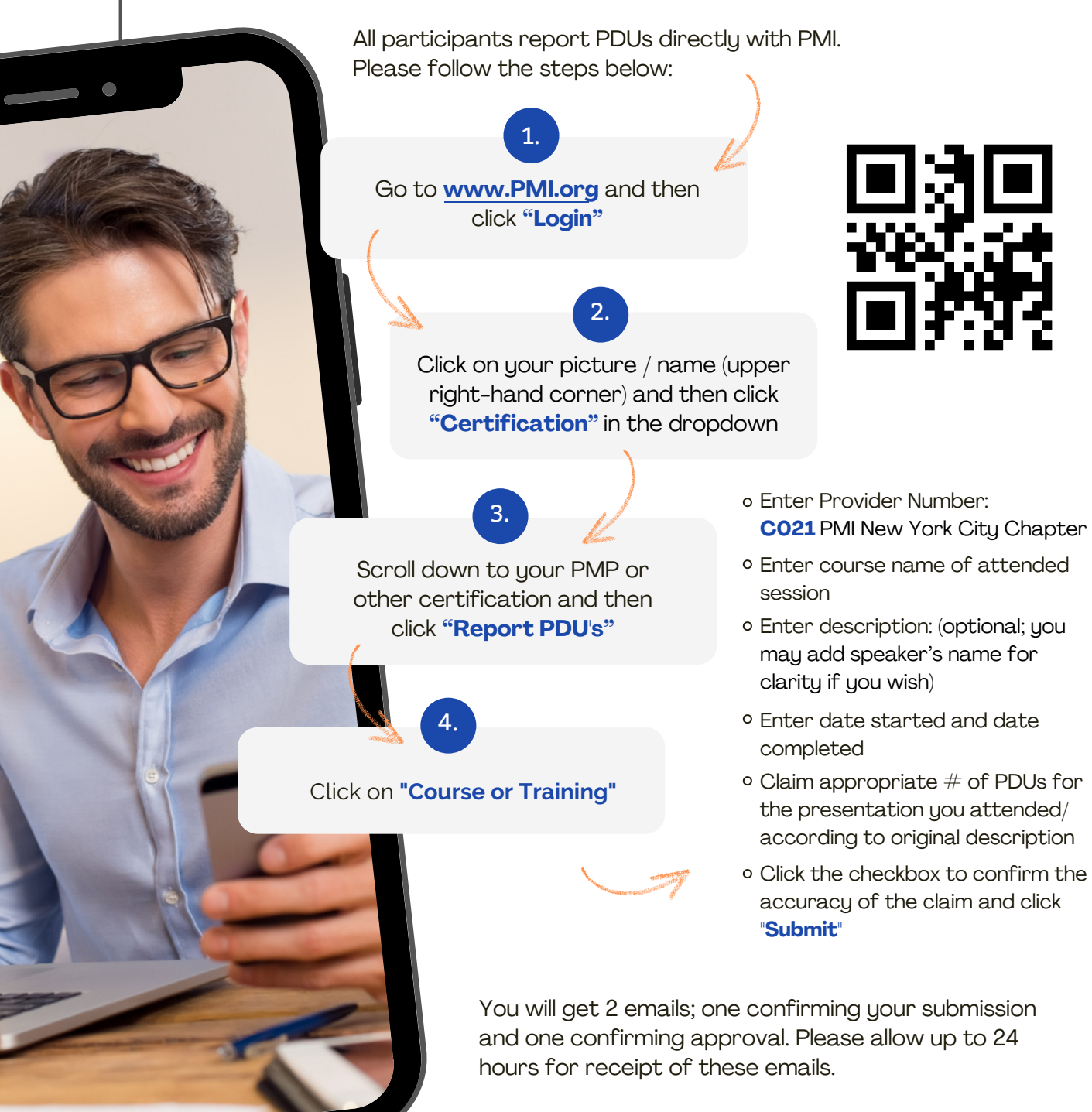